一般費用申請

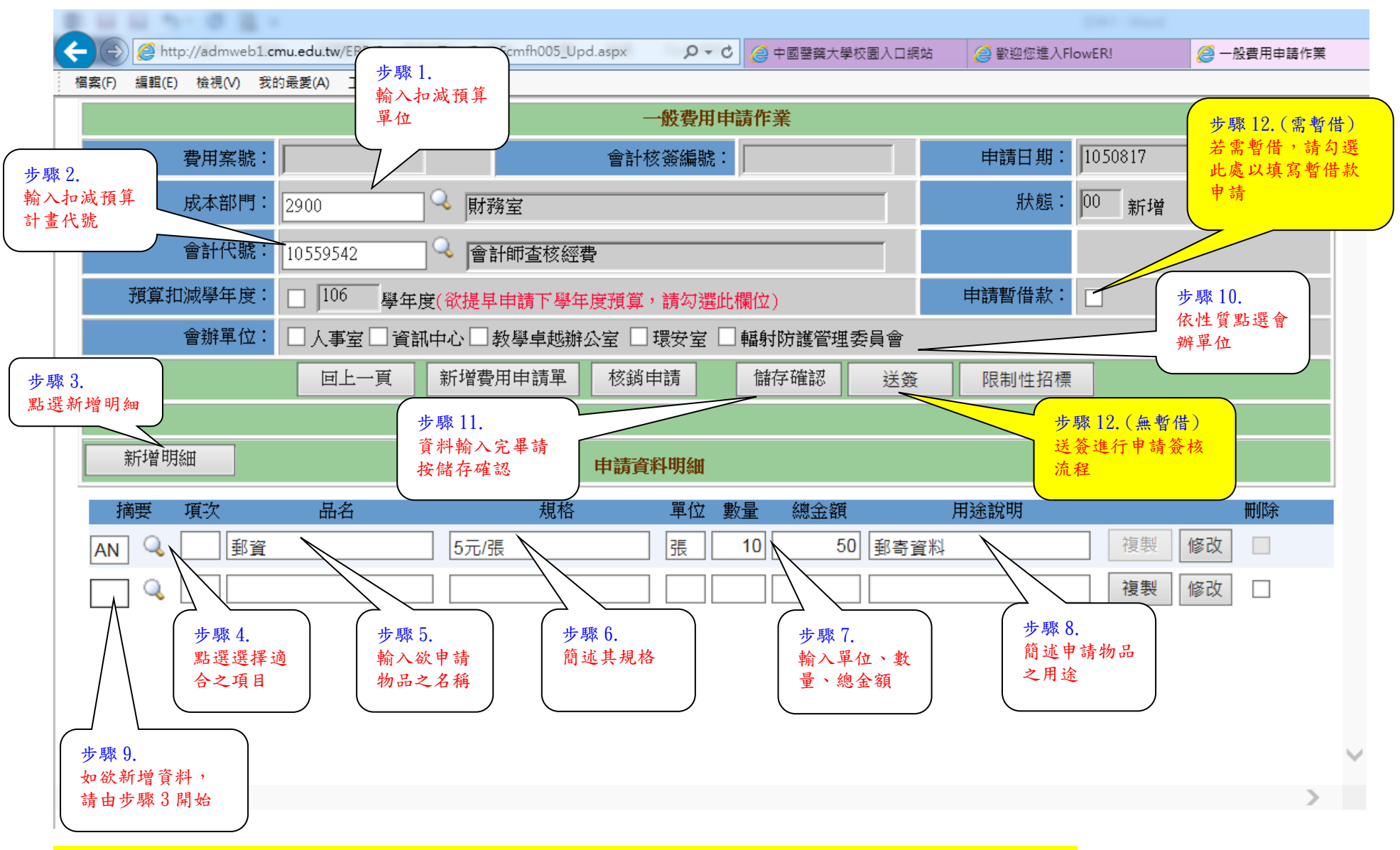

\*若此張一般費用申請單欲同時申請暫借款,請於步驟11.儲存確認後勾選「申請暫借款」,步驟如下:

## 暫借款申請

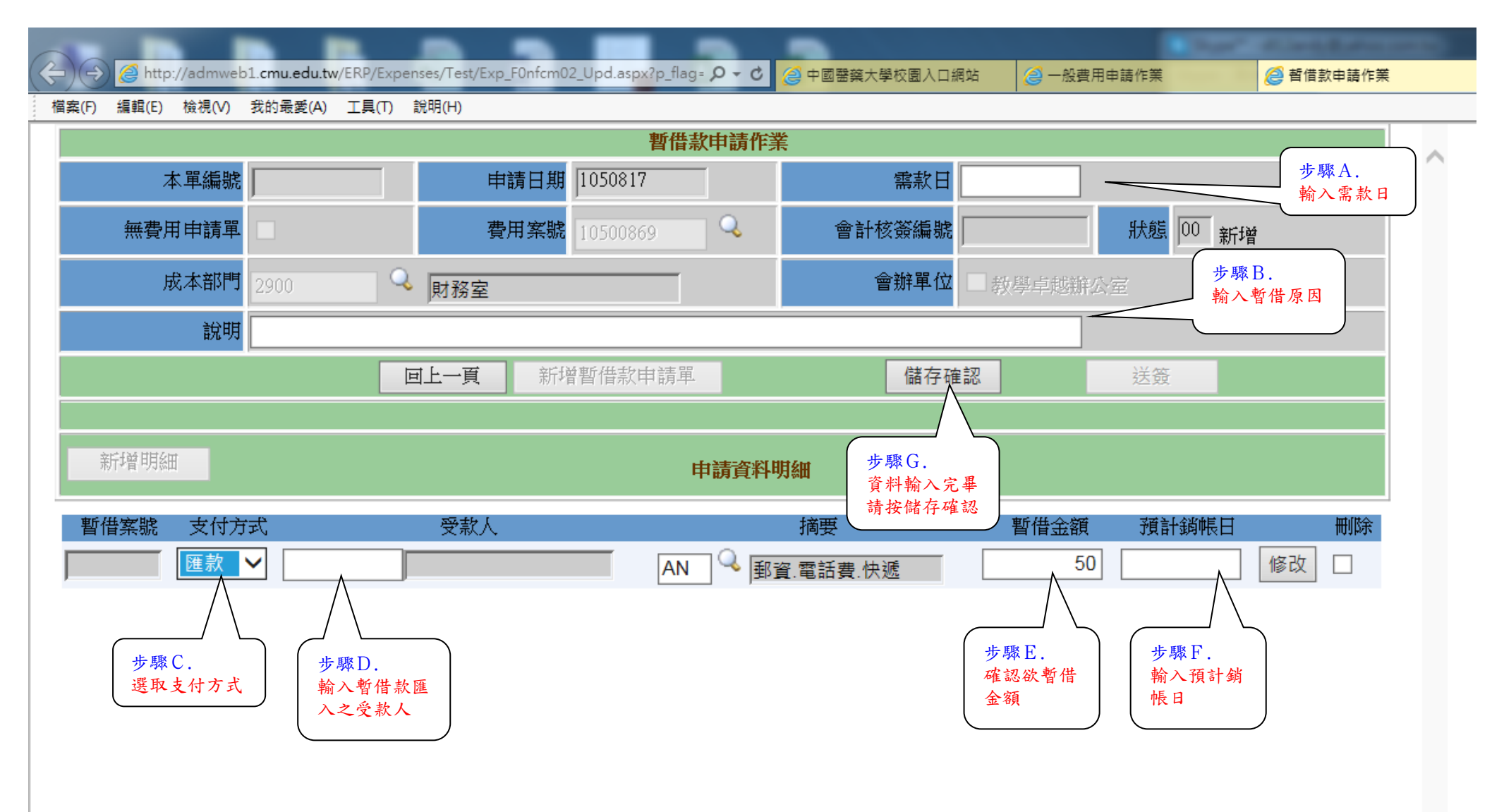

註一:明細由申請端直接帶入,部分摘要不提供暫借,若有問題請洽財務室

註二:步驟 G 完,顯示儲存成功,即可關閉視窗或回上頁,回到一般費用申請作業進行送簽動作,步驟如下:

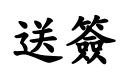

|                                                                                                    | and an an an and a second second seco |
|----------------------------------------------------------------------------------------------------|----------------------------------------------------------------------------------------------------|
| (会) http://admweb1.cmu.edu.tw/ERP/Expenses/Test/Exp_Fcmfh005_Upd.aspx?p_flag= タマ 0 (会中國醫藥大學校園入口網的 (本) (会) (本) (本) (本) (本) (本) (本) (本) (本) (本) (本 |                                                                                                    |
| 檔案(F) 編輯(E) 檢視(V) 我的最愛(A) 工具(T) 說明(H)                                                                                                    |                                                                                                    |
| 一般費用申請作業                                                                                                    |                                                                                                    |
| 費用案號: 10500869 會計核簽編號:                                                                                                    | 申請日期: 1050817                                                                                                    |
| 成本部門: 2900 및 財務室                                                                                                    | 狀態: 00 新增                                                                                                    |
| 會計代號: 10559542 🔍 會計師查核經費                                                                                                    |                                                                                                    |
| <b>預算扣減學年度:</b> □ 106 學年度(欲提早申請下學年度預算,請勾選此欄位)                                                                                                    | 申請暫借款: ☑ 檢視暫借款 檢視暫借款                                                                                                    |
| 會辦單位: □ 人事室 □ 資訊中心 □ 教學卓越辦公室 □ 環安室 □ 輻射防護管理委員會                                                                                                   |                                                                                                    |
| 回上一頁 新增費用申請單 核銷申請 儲存確認 送簽                                                                                                    | 限制性招標                                                                                                    |
| 訊息:儲存成功!! 步驟 13. 再按此                                                                                                    |                                                                                                    |
| 新增明細 <b>申請資料明細</b> 簽出                                                                                                    |                                                                                                    |
| 摘要 項次 品名 規格 單位 數量 總金額                                                                                                    | 用途說明                                                                                                    |
| AN 🔍 01 郵資 5元/張 張 10 50 郵寄資                                                                                                    | ※料 複製 修改 🗌                                                                                                    |
| A1 Q 2 獎勵金 5000元/次 次 1 5000 獎勵金                                                                                                    | 複製 修改                                                                                                    |

 $\checkmark$ 

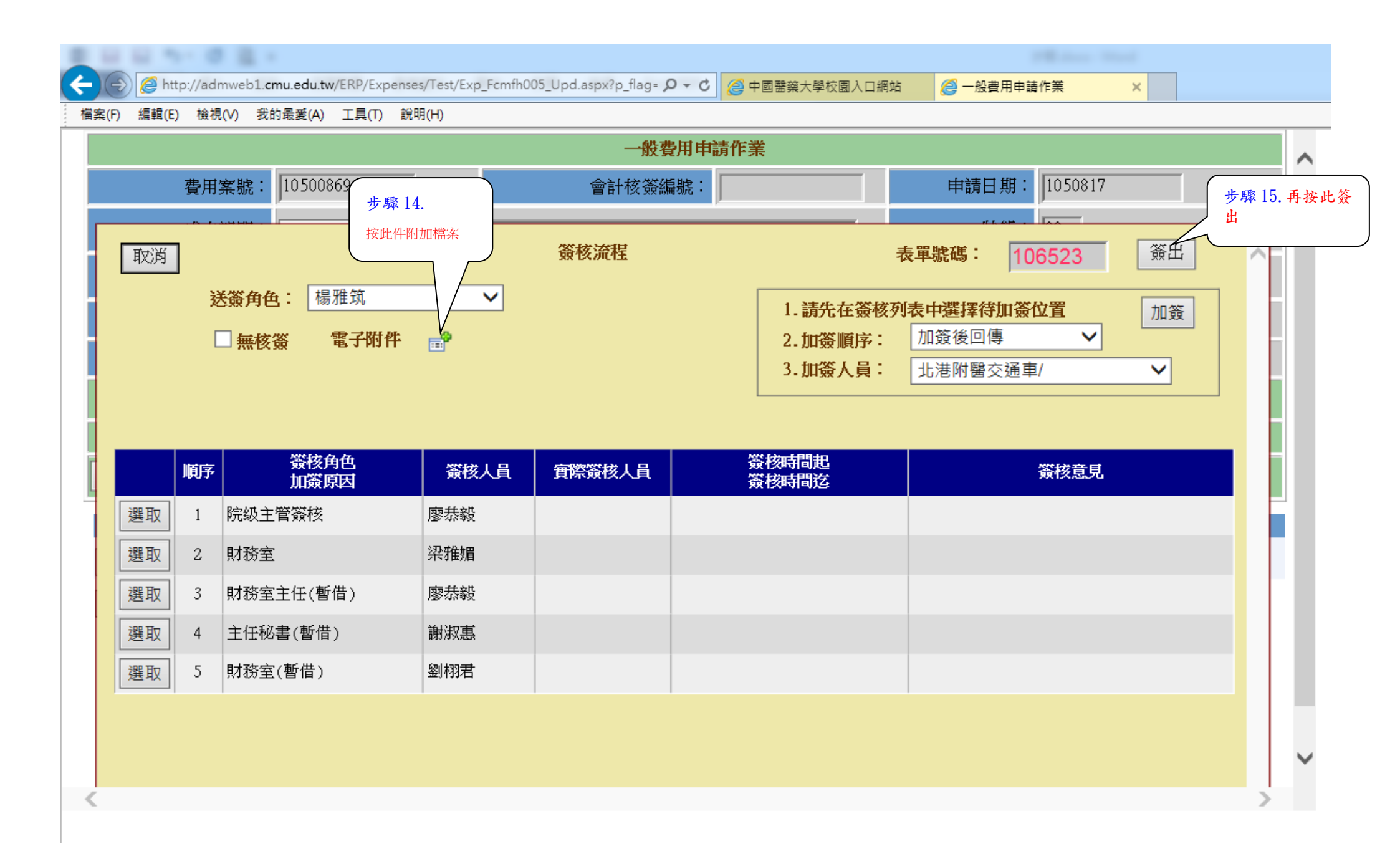